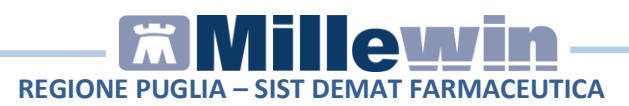

## Sommario

| PREREQUISITI PER L'INSTALLAZIONE E L'UTILIZZO 5                                             |
|---------------------------------------------------------------------------------------------|
| Prerequisiti software per l'installazione5<br>Prerequisiti per il collegamento al SIST5     |
| MILLEWIN – DEMATERIALIZZAZIONE DELLA RICETTA                                                |
| Dematerializzazione della ricetta6                                                          |
| POSTAZIONE MEDICO: Come stampare una ricetta dematerializzata7                              |
| RICETTA DEMATERIALIZZATA: controllo invio al SIST e verifica stato ricetta11                |
| Funzione "Prescrizioni"11<br>Stato della ricetta (tasto Erogabilità)12                      |
| POSTAZIONE MEDICO: Come cancellare una ricetta dematerializzata15                           |
| POSTAZIONE MEDICO: Stampa di una ricetta "rossa" con<br>Codice NRE15                        |
| POSTAZIONE MEDICO: Stampa di una ricetta "rossa" con codice IUP offline18                   |
| POSTAZIONE PERSONALE DI STUDIO (PdS): ricetta dematerializzata21                            |
| POSTAZIONE PERSONALE DI STUDIO (PdS) – Gestione<br>firmatari21                              |
| Come selezionare il medico firmatario                                                       |
| POSTAZIONE PERSONALE DI STUDIO (PdS) – Registrazione di una farmaceutica dematerializzata24 |

| POSTAZIONE PERSONALE DI STUDIO (PdS) – Registrazione di<br>una specialistica su ricetta "rossa"27                                           |
|----------------------------------------------------------------------------------------------------|
| POSTAZIONE MEDICO: Ricezione delle impegnative registrate dal personale di studio (PdS)28                                                   |
| GESTIONE STUDIO – IMPOSTAZIONI                                                                                                    |
| Come accedere alla maschera di configurazioni stampanti 33                                                                                  |
| COME PROCEDERE ALLA CONFIGURAZIONE STAMPANTI<br>MEDICO                                                                                      |
| FOLDER "STAMPANTI"34                                                                                                    |
| Configurazione ricetta su modulo SSN                                                                                                    |
| Come scegliere il vassoio su cui inviare la stampa37                                                                                        |
| Come selezionare orientamento37                                                                                                    |
| Come scegliere il formato di stampa:                                                                                                    |
| QUANDO È' NECESSARIO SCEGLIERE ORIENTAMENTO DEL<br>FOGLIO IN GESTIONE STUDIO38                                                              |
| Caso 1: il foglio per la stampa do Ricette Rosse (DPCM), il<br>Promemoria e Ricettario Personale (fascia C) sono inseriti in<br>orizzontale |
| Come selezionare orientamento verticale per la stampa su ricettario personale:                                                              |
| Caso2: il foglio per la stampa di Ricette Rosse (DPCM),<br>Promemoria e Ricettario Personale (fascia C) sono inseriti in<br>verticale40     |
| Come selezionare orientamento verticale per la stampa su<br>Ricette Rosse (DPCM) e promemoria40                                             |
| FOLDER "OPZIONI DI STAMPA"41                                                                                                    |
| COME PROCEDERE ALLA CONFIGURAZIONE STAMPANTI DEL                                                                                            |

| Caso1: il personale di studio stampa sulla stampante del medico                                                                               |
|----------------------------------------------------------------------------------------------------|
| Come stampare il promemoria delle ricette preparate dalla<br>segretaria sulla stampante del medico                                            |
| Caso2 : il personale di studio stampa una stampante diversa<br>da quella del medico43                                                         |
| COME SCEGLIERE LA STAMPANTE A CUI INVIARE LE RICETTE<br>                                                                                      |
| Caso 1: il foglio per la stampa do Ricette Rosse (DPCM), il<br>Promemoria e Ricettario Personale (fascia C) sono inseriti in<br>orizzontale45 |
| Caso 2: il foglio per la stampa di Ricette Rosse (DPCM),<br>Promemoria e Ricettario Personale (fascia C) sono inseriti in<br>verticale46      |
| GESTIONE STUDIO – ALTRE IMPOSTAZIONI47                                                                                                    |
| GESTIONE STUDIO – DETTAGLIO LOGIN IN CASO DI RETE<br>LOCALE                                                                                   |

Millewin Versione 13.38

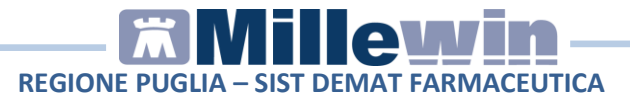

## **DATI PRODUTTORE**

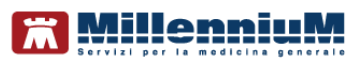

Via Di Collodi, 6/C 50141 – Firenze www.millewin.it

#### COME CONTATTARE L'ASSISTENZA TECNICA

Dal Lunedì al Venerdì dalle ore 8.30 alle ore 19.30, con orario continuato

Sabato dalle ore 9.00 alle ore 13.00

☎ 800 949502
 ■ 055 4554.420
 ☑ assistenza.millennium@dedalus.eu

#### COME CONTATTARE L'UFFICIO COMMERCIALE

Dal Lunedì al Venerdì dalle ore 8.30 alle ore 18.00, con orario continuato

☎ 800 949502
 ≞ 055 4554.420
 ☑ commerciale.millennium@dedalus.eu

## **ASSISTENZA SIST**

Per problemi relativi alla Cisco VPN Client, al collegamento al server e smart card contattare l'Assistenza SIST disponibile dal lunedì al venerdì dalle ore 8.00 alle ore 20.00.

2 800 955 175

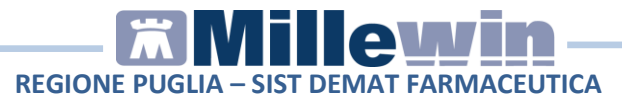

## **1** PREREQUISITI PER L'INSTALLAZIONE E L'UTILIZZO

## Prerequisiti software per l'installazione

- Millewin versione 13.39
- Microsoft.net Framework 4.0
- Acrobat Reader vers. 7 o superiore

#### **Prerequisiti per il collegamento al SIST** (resi disponibili dalla Regione Puglia)

- Connessione "Cisco VPN Client"
- Carta Nazionale dei Servizi (CNS) o "smart card" e relativo codice PIN di autenticazione e codice PIN firma
- Collegamento ad Internet. Browser che supporta le smart card per l'autenticazione SSL (per esempio Microsoft Internet Explorer™ oppure Mozilla Firefox™)
- Lettore di smart card installato e relativo software di gestione carte "Universal Middleware Smart Card Manager",

icona in basso a destra sulla barra dello Start (reso disponibile dalla Regione Puglia).

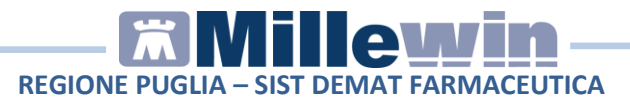

## 2 MILLEWIN – DEMATERIALIZZAZIONE DELLA RICETTA

### Dematerializzazione della ricetta

La trasmissione elettronica delle prescrizioni mediche dematerializzate per la regione Puglia prevede l'invio del prescritto al SAR (servizio di accoglienza regionale) che poi a sua volta invia le prescrizioni al SAC (servizio di accoglienza centrale).

L'invio della dematerializzata è previsto per le prescrizione di tipo **farmaceutico**. La prescrizione di farmaci in modalità elettronica comporta la stampa della stessa su un foglio di carta bianco, chiamato promemoria. Nel promemoria vengono riportate le stesse informazioni della ricetta "rossa" ed ha la stessa validità. Il promemoria si utilizza come una classica ricetta "rossa".

Di seguito un esempio di stampa del promemoria cartaceo:

|                                                                              | RICETTA E                         |                                                    |                 |        |
|------------------------------------------------------------------------------|-----------------------------------|----------------------------------------------------|-----------------|--------|
| 4                                                                            |                                   | 160B9 400000                                       | 6266            |        |
| COGNOME E NOME/INIZIALI DELL'ASSISTITO: PRO\                                 | A2 TESTINPS                       |                                                    |                 |        |
| NDIRIZZO: via domicilio CAP: 10010                                           | CITTA': SAMONE                    | PROV: TO BAXBAX93                                  | B20H5           | D1T    |
| ESENZIONE: NON ESENTE SIGLA PROVING<br>TIPOLOGIA PRESCRIZIONE(S,H):          | CIA: RM CODICE ASL: 101<br>ALTRO: | DISPOSIZIONI REGIOI<br>PRIORITA' PRESCRIZIONE (U,B | NALI:<br>,D,P): |        |
| N.CONFEZIONI/PRESTAZIONI: 1 TIPO RICETTA: A                                  | Assist.SSN DATA: 22/07/2015       | CODICE FISCALE DEL MEDICO:                         |                 |        |
| CODICE AUTENTICAZIONE: 220720151544392950                                    | 000016563737                      | COGNOME E NOME DEL MEDICO:                         | VI              | NCENZO |
|                                                                              | PRESCRIZIONE                      |                                                    | QTA             | NOTA   |
| (18B) - AMOXICILLINA 1.000MG 12 UNITA' USO ORA<br>023086150 - ZIMOX*12CPR 1G | LE                                |                                                    | 1               |        |
|                                                                              |                                   |                                                    | TURA EROG       | ANTE   |
|                                                                              |                                   | IMPORTI                                            |                 | TICKET |
|                                                                              |                                   |                                                    |                 |        |

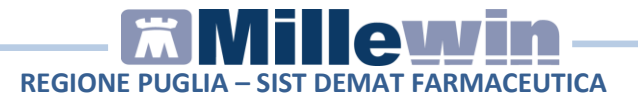

Le prescrizioni non dematerializzate (ricoveri, richieste, accertamenti, ecc.) vengono stampate ed inviate al SAR come ricetta rossa.

Qualora la sequenza per la stampa dematerializzata non si concluda con esito positivo (per specifici tipi di prescrizione, mancanza di connessione a Internet, servizi SAC non disponibili, timeout del MEF, esito negativo della verifica del SAC sulla correttezza dei dati della prescrizione, ecc) sarà possibile stampare una ricetta "rossa", che continua a mantenere la sua validità.

## POSTAZIONE MEDICO: Come stampare una ricetta dematerializzata

- In Millewin procedere con la consueta procedura per effettuare la prescrizione.
- Eseguire la stampa della prescrizione, fare click sull'icona della

stampante oppure premere il tasto F5 sulla tastiera. Compare la videata *"Dati per stampa impegnativa"* dove è impostato in automatico la stampa del promemoria su carta bianca

| 置 Dati per stampa impegnativa |                                                     |
|-------------------------------|-----------------------------------------------------|
| ZIMOX*12CPR 1G Fascia A       | <u>S</u> tampa <u>Annulla</u><br>oscurata suggerita |
| Tipo ricetta: Promemoria 🗸    |                                                     |

• Fare click su *Stampa*.

E' in questa fase che il SIST risponde se si tratta di una ricetta dematerializzata o di una ricetta "rossa".

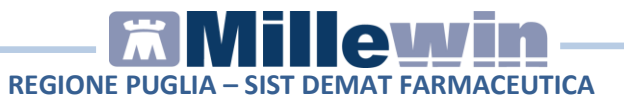

Il SIST accoglie positivamente la richiesta di controllo della prescrizione, trasmette al SAC i dati di prescrizione e, in caso di esito positivo, restituisce il **codice NRE** e il **Codice di Autenticazione** che verranno stampati sul promemoria.

Ogni ricetta dematerializzata stampata su carta bianca sarà poi inviata al SAR. Per verificare lo stato dell'impegnativa (prescritta, erogata) oppure per verificare l'invio al SIST seguire le indicazioni riportate al paragrafo "*RICETTA DEMATERIALIZZATA: controllo invio al SIST e verifica stato ricetta*"

#### NOTE

Se si sceglie l'opzione **oscurata** non verranno riportati sulla stampa del promemoria i dati del paziente, ma viene riportata la seguente dicitura: *Dati dell'assistito oscurati ai sensi dell'articolo 87 del 30 Giugno2013, n.196* 

| Aggiunta l'icona della stampante 🛄 che permette di             |
|----------------------------------------------------------------|
| stampare le impegnative senza scegliere il Tipo Ricetta; non   |
| compare la videata Dati per stampa impegnativa" dove scegliere |
| fra promemoria o rossa, viene eseguita, ove è previsto,        |
| direttamente la stampa di un promemoria.                       |

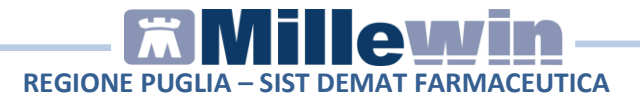

Di seguito un esempio di stampa della ricetta dematerializzata:

| SERVIZIO SANITARIO NAZIONALE     RICETTA ELETTRONICA-PROMEMOR       REGIONE PUGLIA     160B9                                                               | IA PER L'ASS                                                                                                    |        |
|----------------------------------------------------------------------------------------------------|----------------------------------------------------------------------------------------------------|--------|
| COGNOME E NOME/INIZIALI DELL'ASSISTITO: PROVA2 TESTINPS<br>INDIRIZZO: via dominilio CAP: 10010 CITTA': SAMONE PROV: TO BA                                  | XBAX93B20H50                                                                                                    | 1T     |
| ESENZIONE: NON ESENTE SIGLA PROVINCIA: RM CODICE ASL: 101 DISPOSIZIONI<br>TIPOLOGIA PRESCRIZIONE(S,H): ALTRO: PRIORITA' PRESCRIZIO<br>QUESITO DIAGNOSTICO: | regionali:<br>Ne (U,B,D,P):                                                                                                    |        |
| N.CONFEZIONI/PRESTAZIONI: 1 TIPO RICETTA: Assist.SSN_DATA: 22/07/2015 CODICE FISCALE DEL MEDICO                                                            | c.                                                                                                    |        |
| CODICE AUTENTICAZIONE: 220/20151544392950000016563/3/ COGNOME E NOME DEL N<br>PRESCRIZIONE                                                                 | EDICO:                                                                                                    | NUTA   |
| (18B) - AMOXICILLINA 1.000MG 12 UNITA' USO ORALE                                                                                                    | 1                                                                                                    |        |
|                                                                                                    |                                                                                                    |        |
|                                                                                                    | BRO STRUTTURA EROGA                                                                                                    | NTE    |
| NUMER                                                                                                    | PROGRESSIVO                                                                                                    |        |
|                                                                                                    | MPORTI                                                                                                    |        |
|                                                                                                    |                                                                                                    | TICKET |
|                                                                                                    | and the second second se |        |

La ricetta è provvista di :

- numerazione univoca (NRE = Numero Ricetta Elettronica) con codice NRE alfanumerico e relativo codice a barre (in alto a destra, evidenziata in verde nell'immagine sopra riportata);
- codice di autenticazione della ricetta dematerializzata (evidenziato in rosso nell'immagine sopra riportata) che garantisce l'erogazione di quanto prescritto;
- **codice fiscale del paziente con relativo codice a barre** (evidenziato in blu nell'immagine sopra riportata);
- **cognome, nome e codice fiscale del medico firmatario** (evidenziato in arancione nell'immagine sopra riportata).

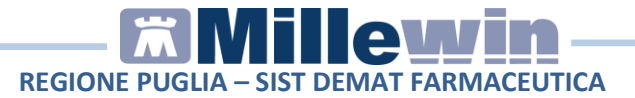

Il **codice di autenticazione** della ricetta dematerializzata viene salvato in Millewin nell'eco in basso a destra della cartella del paziente:

| lieste Vaccini                                                                                                    | consigli                                                                                          | 🔘 mB                                                                                                    | ds   | 0                                                                                                    | 0                                                                                                    | <u>) S</u>                                                                                                    | cade                                                                                                    | nz                                                                                                    |
|----------------------------------------------------------------------------------------------------|---------------------------------------------------------------------------------------------------|----------------------------------------------------------------------------------------------------|------|----------------------------------------------------------------------------------------------------|----------------------------------------------------------------------------------------------------|----------------------------------------------------------------------------------------------------|----------------------------------------------------------------------------------------------------|----------------------------------------------------------------------------------------------------|
| Farmaci                                                                                                    |                                                                                                   |                                                                                                    | n*   | Posologia                                                                                                    | E                                                                                                    | τ                                                                                                    |                                                                                                    | 1                                                                                                    |
| 1                                                                                                    |                                                                                                   | _                                                                                                    |      | 10                                                                                                    |                                                                                                    | NM                                                                                                    |                                                                                                    |                                                                                                    |
| ZIMOX*120                                                                                                    | CPR 1G                                                                                            |                                                                                                    | 1    | 6                                                                                                    |                                                                                                    | CD                                                                                                    | 1                                                                                                    | 3                                                                                                    |
| • NOVORAP                                                                                                    | ID'FLEX5P                                                                                         | 'EN 3                                                                                                    | 1    | 1                                                                                                    |                                                                                                    | CD                                                                                                    | 1                                                                                                    | 4                                                                                                    |
| NOVORAP                                                                                                    | ID PENFIL                                                                                         | L*SC                                                                                                    | 1    |                                                                                                    |                                                                                                    | CD                                                                                                    | 1                                                                                                    | A.                                                                                                    |
| METFORM                                                                                                    | INA ACT*6                                                                                         | 0CPF                                                                                                    | 1    |                                                                                                    | 1                                                                                                    | CD                                                                                                    | 1                                                                                                    | 8                                                                                                    |
| LASIX*30C                                                                                                    | PR 25MG                                                                                           |                                                                                                    | 6    |                                                                                                    | P                                                                                                    | CD                                                                                                    | 1                                                                                                    | 4                                                                                                    |
| ADALAT C                                                                                                    | RONO*14C                                                                                          | PR 6                                                                                                    | 1    |                                                                                                    |                                                                                                    | CD                                                                                                    | 1                                                                                                    | Ą.                                                                                                    |
| O Pressione                                                                                                    | Certificati                                                                                       | Ese                                                                                                    | nz.  | Intolle                                                                                                    | ranz                                                                                                    | 92                                                                                                    | Alk                                                                                                    | ga                                                                                                    |
| Accertamenti                                                                                                    | 1                                                                                                 | R                                                                                                    | isuh | tato e O N                                                                                                    | E                                                                                                    | Tipo                                                                                                    | S                                                                                                    | 1                                                                                                    |
| 1                                                                                                    |                                                                                                   |                                                                                                    |      |                                                                                                    |                                                                                                    |                                                                                                    |                                                                                                    | f                                                                                                    |
| URINE esar                                                                                                    | me comple                                                                                         | eto                                                                                                    |      |                                                                                                    | B                                                                                                    | L                                                                                                    | A                                                                                                    |                                                                                                    |
| AST <got< td=""><td>&gt; <a spar<="" td=""><td>TAT</td><td></td><td></td><td>В</td><td>L</td><td>A</td><td>1</td></a></td></got<> | > <a spar<="" td=""><td>TAT</td><td></td><td></td><td>В</td><td>L</td><td>A</td><td>1</td></a>    | TAT                                                                                                    |      |                                                                                                    | В                                                                                                    | L                                                                                                    | A                                                                                                    | 1                                                                                                    |
| ALT <gpt></gpt>                                                                                                    | <alanin< td=""><td>AA</td><td></td><td></td><td>B</td><td>L</td><td>A</td><td></td></alanin<>     | AA                                                                                                    |      |                                                                                                    | B                                                                                                    | L                                                                                                    | A                                                                                                    |                                                                                                    |
| GAMMA G                                                                                                    | T <gamma< td=""><td>GI</td><td></td><td>2 2</td><td>B</td><td>L</td><td>A</td><td>8</td></gamma<> | GI                                                                                                    |      | 2 2                                                                                                    | B                                                                                                    | L                                                                                                    | A                                                                                                    | 8                                                                                                    |
| COLESTER                                                                                                    | OLO TOTA                                                                                          | LE                                                                                                    |      |                                                                                                    | B                                                                                                    | L                                                                                                    | A                                                                                                    | 1                                                                                                    |
| VES                                                                                                    |                                                                                                   |                                                                                                    |      |                                                                                                    | B                                                                                                    | L                                                                                                    | A                                                                                                    | 1                                                                                                    |
| TRIGLICER                                                                                                    | IDI                                                                                               |                                                                                                    |      |                                                                                                    | B                                                                                                    | L                                                                                                    | A                                                                                                    |                                                                                                    |
| CREATININ                                                                                                    | A                                                                                                 |                                                                                                    |      |                                                                                                    | B                                                                                                    | L                                                                                                    | A                                                                                                    | ١,                                                                                                    |
|                                                                                                    |                                                                                                   | ✓ ZIMOX*12CPR 1G<br>✓ ZIMOX*12CPR 1G<br>NOVORAPID PENFIL<br>METFORMINA ACT*6<br>LASIX*30CPR 25MG<br>ADALAT CRONO*14C<br>Ø Pressione Certificati<br>Accertamenti<br>✓<br>URINE esame comple<br>AST <got> <a spar<br="">ALT <gpt> <alanin<br>GAMMA GT <gamma<br>COLESTEROLO TOTA<br/>VES<br/>TRIGLICERIDI<br/>CREATININA</gamma<br></alanin<br></gpt></a></got> |      | ZIMOX*12CPR 1G     ZIMOX*12CPR 1G     ZIMOX*12CPR 1G     NOVORAPID PENFILL*SC1     METFORMINA ACT*60CPF1     LASIX*30CPR 25MG     ADALAT CRONO*14CPR 61     OPressione Certificati Esenz.     Accertamenti Risul     URINE esame completo     AST <got> <aspartat <gpt="" alt=""> <alanina <gamma="" a="" colesterolo="" creatinina<="" gamma="" gi="" gt="" td="" totale="" trigliceridi="" ves=""><td>✓ ZIMOX*12CPR 1G 1<br/>✓ ZIMOX*12CPR 1G 1<br/>NOVORAPID FLEXSPEN 31<br/>NOVORAPID PENFILL*SC 1<br/>METFORMINA ACT*60CPF 1<br/>LASIX*30CPR 25MG 6<br/>ADALAT CRONO*14CPR 6 1<br/>✓ Pressione Certificati Esenz. Intolle<br/>Accertamenti Risultato € 0 N<br/>✓ URINE esame completo<br/>AST <got> <aspartat<br>ALT <gpt> <alanina a<br="">GAMMA GT <gamma gi<br="">COLESTEROLO TOTALE<br/>VES<br/>TRIGLICERIDI<br/>CREATININA</gamma></alanina></gpt></aspartat<br></got></td><td>ZIMOX*12CPR 1G     ZIMOX*12CPR 1G     ZIMOX*12CPR 1G     NOVORAPID PENFILL*SC 1     METFORMINA ACT*60CPF1     LASIX*30CPR 25MG     ADALAT CRONO*14CPR 6 1      Pressione Certificati Esenz.     Accertamenti Risultato &lt; 0 N E      ACCONSTRUCTION ACT A ACT A ACT</td><td>✓ ZIMOX*12CPR 1G     1     CD       ✓ ZIMOX*12CPR 1G     1     CD       ✓ NOVORAPID*FLEXSPEN 31     CD       NOVORAPID*FLEXSPEN 31     CD       NOVORAPID*FLEXSPEN 31     CD       METFORMINA ACT*60CPF1     CD       LASIX*30CPR 25MG     6       Pressione     Certificati       Esenz.     Intoleranze       Accertamenti     Risultato       ✓     VIRINE esame completo       URINE esame completo     B       L     AST <got> <aspartat< td="">       ALT <gpt> <alanina a<="" td="">       COLE STEROLO TOTALE     B       VES     B       TRIGLICERIDI     B       CREATININA     B</alanina></gpt></aspartat<></got></td><td>✓     ✓     NM       ✓     ✓     ZIMOX*12CPR 1G     1       ✓     CD     A       NOVORAPID*FLEXSPEN 31     CD       NOVORAPID*FLEXSPEN 31     CD       NOVORAPID*CON*14CPR 61     CD       VES     CD       NURINE esame completo     B       L     A       ALT <gpt> <alanina a<="" td="">       B     L       A     COLESTEROLO TOTALE       B     L       VES     B       A     CREATININA</alanina></gpt></td></alanina></aspartat></got> | ✓ ZIMOX*12CPR 1G 1<br>✓ ZIMOX*12CPR 1G 1<br>NOVORAPID FLEXSPEN 31<br>NOVORAPID PENFILL*SC 1<br>METFORMINA ACT*60CPF 1<br>LASIX*30CPR 25MG 6<br>ADALAT CRONO*14CPR 6 1<br>✓ Pressione Certificati Esenz. Intolle<br>Accertamenti Risultato € 0 N<br>✓ URINE esame completo<br>AST <got> <aspartat<br>ALT <gpt> <alanina a<br="">GAMMA GT <gamma gi<br="">COLESTEROLO TOTALE<br/>VES<br/>TRIGLICERIDI<br/>CREATININA</gamma></alanina></gpt></aspartat<br></got> | ZIMOX*12CPR 1G     ZIMOX*12CPR 1G     ZIMOX*12CPR 1G     NOVORAPID PENFILL*SC 1     METFORMINA ACT*60CPF1     LASIX*30CPR 25MG     ADALAT CRONO*14CPR 6 1      Pressione Certificati Esenz.     Accertamenti Risultato < 0 N E      ACCONSTRUCTION ACT A ACT A ACT | ✓ ZIMOX*12CPR 1G     1     CD       ✓ ZIMOX*12CPR 1G     1     CD       ✓ NOVORAPID*FLEXSPEN 31     CD       NOVORAPID*FLEXSPEN 31     CD       NOVORAPID*FLEXSPEN 31     CD       METFORMINA ACT*60CPF1     CD       LASIX*30CPR 25MG     6       Pressione     Certificati       Esenz.     Intoleranze       Accertamenti     Risultato       ✓     VIRINE esame completo       URINE esame completo     B       L     AST <got> <aspartat< td="">       ALT <gpt> <alanina a<="" td="">       COLE STEROLO TOTALE     B       VES     B       TRIGLICERIDI     B       CREATININA     B</alanina></gpt></aspartat<></got> | ✓     ✓     NM       ✓     ✓     ZIMOX*12CPR 1G     1       ✓     CD     A       NOVORAPID*FLEXSPEN 31     CD       NOVORAPID*FLEXSPEN 31     CD       NOVORAPID*CON*14CPR 61     CD       VES     CD       NURINE esame completo     B       L     A       ALT <gpt> <alanina a<="" td="">       B     L       A     COLESTEROLO TOTALE       B     L       VES     B       A     CREATININA</alanina></gpt> |

#### NOTE

Nel caso in cui si utilizzi una sola stampante con un solo cassetto sia per stampare le ricette bianche che per stampare quelle rosse, Millewin mostrerà un messaggio che consente all'utente di verificare ed eventualmente cambiare la carta.

Es. Messaggio di una stampa di una ricetta dematerializzata con promemoria, successiva ad una ricetta "rossa":

| Stampa ric | etta 💌                                                                                                    |  |
|------------|----------------------------------------------------------------------------------------------------|--|
| i          | Attenzione! Verrà effettuata una stampa su carta bianca.<br>Verificare che il tipo di carta nella stampante sia corretto. |  |
|            | ОК                                                                                                    |  |
|            |                                                                                                    |  |

# **RICETTA DEMATERIALIZZATA: controllo invio al SIST e verifica stato ricetta**

Per ciascuna ricetta dematerializzata è possibile verificare l'invio al Server Regionale controllando lo stato della ricetta (tasto **Erogabilità)** oppure interrogando la funzione "**Prescrizioni**".

### Funzione "Prescrizioni"

- Di una ricetta <u>dematerializzata e non ancora erogata</u> è possibile verificare l'invio al SIST. Dalla cartella clinica del paziente accedere al menu *Scambio dati -> Integrazione PUGLIA*.
- Nel riquadro **SERVIZI SU ASSISTITO** selezionare **Prescrizioni**, indicare il giorno da estrarre e fare click su **Elenca**.

| ⊖ FSE        | Lista prescrizioni presenti sul server di progetto |
|--------------|----------------------------------------------------|
| Prescrizioni |                                                    |
| oana oata:   |                                                    |

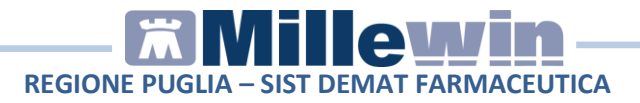

 Compare l'elenco delle prescrizioni presenti sul Server Regionale. Per ogni prescrizione viene riportata la data e il codice NRE. Per visualizzare il dettaglio della ricetta fare doppio click sulla data.

| Ricero        | a dati su assistito corrente                       |
|---------------|----------------------------------------------------|
| OFSE          | Lista prescrizioni presenti sul server di progetto |
| 0             | Data IUP                                           |
| Prescrizioni  | 24/08/2021 160D74000045530                         |
| -             | 24/08/2021 160D74000045534                         |
| dalla data:   | 24/08/2021 160D74000045533                         |
| 24/08/2021 □▼ | 24/08/2021 160D74000045528                         |
|               | 24/08/2021 003EG10001CEZ                           |
| (gg-mm-aaaa)  | 24/08/2021 003EG10001CEZ                           |

## Stato della ricetta (tasto Erogabilità)

 In cartella clinica del paziente posizionare il cursore sulla riga della prescrizione dematerializzata. Nel riquadro "Dettagli prescrittivi" (in basso a destra della cartella clinica) fare click sul codice di autenticazione della ricetta dematerializzata

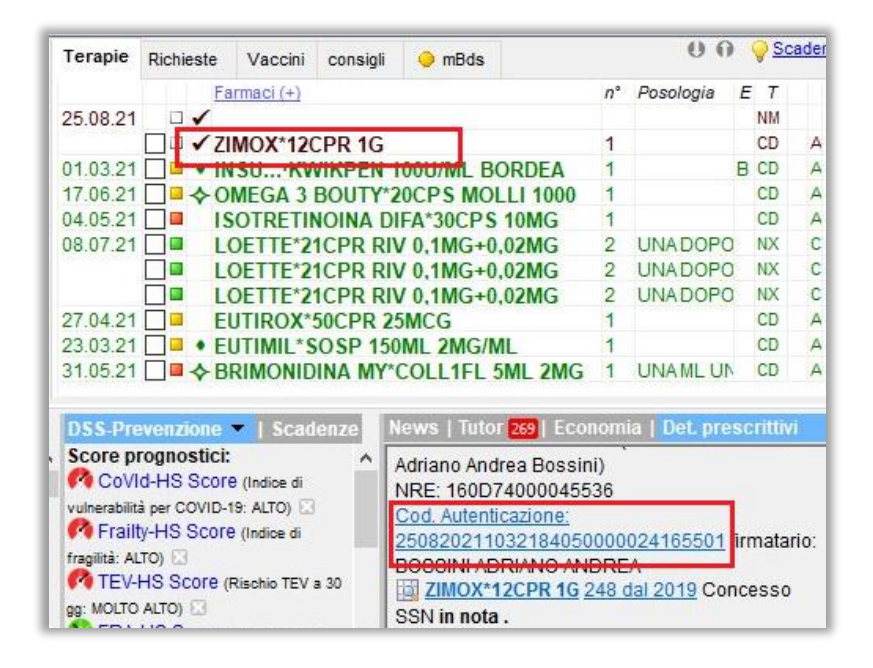

• Compare la videata "Impegnativa" contente il dettaglio della prescrizione. Fare click sul tasto Erogabilità

| Card              | 160074000045536          | 1              | CT.   | BRZDNC46E10E155    | li.          |            |
|-------------------|--------------------------|----------------|-------|--------------------|--------------|------------|
| NRE               | 160D74000045536-BS       | SDNN53L13H901S | Prot. | 2508202110321840   | 500000241655 | 01         |
| data<br>Esenzione | 2021-08-25<br>Non Esente | Prov. ASL BA11 | 14    | otto per<br>S<br>U | regione      | A<br>P     |
|                   | (AMOXICILLINA TRIIDRA    | TO)*12CPR 1G   |       |                    | Conf. 1      | ###<br>### |
|                   |                          |                |       |                    |              |            |

• Attendere il messaggio di risposta dal Server SIST. Di seguito un esempio:

| Info |                         | $\times$ |
|------|-------------------------|----------|
| 1    | Prescrizione da erogare |          |
|      | ОК                      |          |

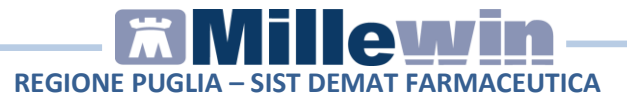

# **POSTAZIONE MEDICO: Come cancellare una ricetta dematerializzata**

#### ATTENZIONE!

La cancellazione di una prescrizione dematerializzata può essere effettuata solo dal MMG

- La cancellazione di una prescrizione in Millewin comporta la cancellazione automatica della prescrizione dematerializzata. La cancellazione del relativo promemoria sarà notificata al SAR.
- L'esito dell'operazione sarà confermato da un messaggio nell'area di notifica in basso a destra dello schermo:

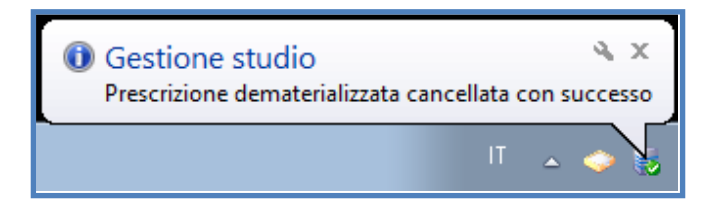

# POSTAZIONE MEDICO: Stampa di una ricetta "rossa" con Codice NRE

- Da Millewin procedere con la consueta procedura per effettuare la prescrizione.
- Eseguire la stampa della prescrizione, fare click sull'icona della

stampante oppure premere il tasto F5 sulla tastiera. Compare la videata *"Dati per stampa impegnativa"* dove è impostato in automatico la stampa del promemoria su carta

bianca.

| 🚟 Dati per stampa impegnativa |                          |
|-------------------------------|--------------------------|
| ZIMOX*12CPR 1G Fascia A       | <u>S</u> tampa Annulla   |
|                               | 🔲 oscurata 🛛 🔄 suggerita |
| Tipo ricetta: Promemoria 🗸 🗸  |                          |

• Fare click su *Stampa*.

Il SIST accoglie positivamente la richiesta di controllo della prescrizione: viene restituito il codice NRE (Numero Ricetta Elettronica), ma senza Codice Autenticazione. Questo è dovuto ad uno dei seguenti casi:

1. Specifica prescrizione che non deve essere inviata al SAC (farmaci in distribuzione per conto DPC/PHT, farmaci della terapia del dolore TDL, stupefacenti ecc.). In questo caso comparirà il seguente avviso:

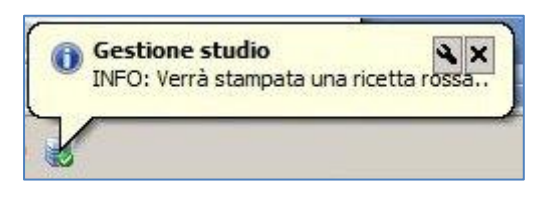

Sulla ricetta "rossa" verrà riportato il codice NRE. Di seguito un esempio:

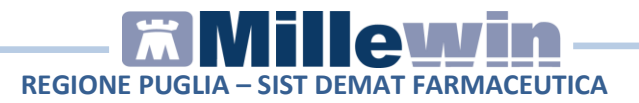

| COSHOME E NONE DELL'ASSISTIT  |                                                                                                    |            |         |                                | 1      |
|-------------------------------|----------------------------------------------------------------------------------------------------|------------|---------|--------------------------------|--------|
| NORBZZO (OVE PRESCHITTO CALLA | ISSOE                                                                                                    | _          |         |                                | _      |
| SERVIZIO SANIT                | RIO NAZIONALE 160894000001231                                                                                  |            | В       | AXB                            | A      |
|                               | (Ved averbage sur 460)<br>REDOTO PARMA AUTOCERTIFICANTE                                                        |            | 840     |                                | OUNCE  |
| DESFERAL (DE                  | FEROXAMINA MESILATO)*10FL 500M                                                                                 | /IG/51     | ML+10F5 | ML Fascia                      | A      |
| N° Conf.: UNO                 |                                                                                                    |            |         |                                |        |
|                               |                                                                                                    |            |         | iterio interio de la constante |        |
|                               | and a second second second second second second second second second second second second second second second |            |         |                                |        |
|                               |                                                                                                    | ion mainte |         |                                | (1999) |
|                               |                                                                                                    |            | 1 5     | 0 9 .                          | 1      |

L'impegnativa, poi, sarà inviata al SAR.

2. Il SAC (sistema di accoglienza centrale) risulta non disponibile. Verrà visualizzato il seguente avviso:

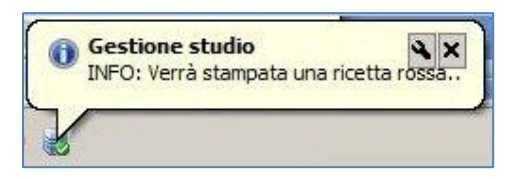

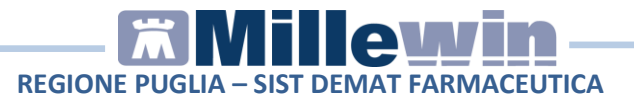

La ricetta sarà provvista di codice NRE (Numero Ricetta Elettronica) come esempio di seguito:

| PR SOLUB/MAST 500MG Fascia A |
|------------------------------|
|                              |
|                              |
|                              |
|                              |

L'impegnativa, poi, sarà inviata al SAR.

# POSTAZIONE MEDICO: Stampa di una ricetta "rossa" con codice IUP offline

- In Millewin procedere con la consueta procedura per effettuare la prescrizione.
- Eseguire la stampa della prescrizione, fare click sull'icona della stampante oppure premere il tasto F5 sulla tastiera. Compare la videata "Dati per stampa impegnativa" dove è impostato in automatico la stampa del promemoria su carta bianca.

| 🔚 Dati per stampa impegnativa   |                        |
|---------------------------------|------------------------|
| ZIMOX^12CPR 1G Fascia A         | Stampa Annulla         |
|                                 | 🔄 oscurata 📃 suggerita |
| Tipo ricetta: <b>Promemoria</b> |                        |

- Fare click su: *Stampa*.
- Il SIST non risponde (timeout, servizio SAR non disponibile, mancanza di connessione a Internet), sarà possibile stampare una ricetta rossa con codice IUP Offline. Verrà visualizzato il seguente avviso:

| iza Regionale/Centrale              | non è al mome                                                                                               | nto raggiungibile                                                                                                    | e. L'impegnativa                                                                                                    | , relativa all'assistito Testing                                                                                                    | os PROVA2, contenent                                                                                                    |
|-------------------------------------|----------------------------------------------------------------------------------------------------|----------------------------------------------------------------------------------------------------|----------------------------------------------------------------------------------------------------|----------------------------------------------------------------------------------------------------|----------------------------------------------------------------------------------------------------|
| /IR)*25CPR 200MG                    |                                                                                                    |                                                                                                    |                                                                                                    |                                                                                                    |                                                                                                    |
|                                     |                                                                                                    |                                                                                                    |                                                                                                    |                                                                                                    |                                                                                                    |
| ere:                                |                                                                                                    |                                                                                                    |                                                                                                    |                                                                                                    |                                                                                                    |
| sa -> scelta 'Sì'<br>-> scelta 'No' |                                                                                                    |                                                                                                    |                                                                                                    |                                                                                                    |                                                                                                    |
| me rossa?                           |                                                                                                    |                                                                                                    |                                                                                                    |                                                                                                    |                                                                                                    |
|                                     |                                                                                                    | Sì                                                                                                    | No                                                                                                    |                                                                                                    |                                                                                                    |
|                                     | iza Regionale/Centrale :<br>VIR)*25CPR 200MG<br>iere:<br>isa -> scelta 'Si'<br>-> scelta 'No'<br>ime rossa? | 12a Regionale/Centrale non e al mome<br>VIR)*25CPR 200MG<br>sere:<br>isa -> scelta 'Sĭ'<br>-> scelta 'No'<br>me rossa? | Iza Hegionale/Centrale non e al momento raggiungibil<br>/IR)*25CPR 200MG<br>isre:<br>isa -> scelta 'Si'<br>-> scelta 'No'<br>me rossa?<br>Sì | Iza Hegionale/Centrale non é al momento raggiungibile. L'impegnativa<br>/IR)*25CPR 200MG<br>sere:<br>isa -> scelta 'Si'<br>-> scelta 'No'<br>me rossa?<br>Si No | Iza Regionale/Centrale non é al momento raggiungibile. L'impegnativa, relativa all'assistito Testin;<br>/IR)*25CPR 200MG<br>sere:<br>isa -> scelta 'Si'<br>-> scelta 'No'<br>me rossa?<br>Sì No |

• Fare click su "SI" per stampare l'impegnativa come "rossa".

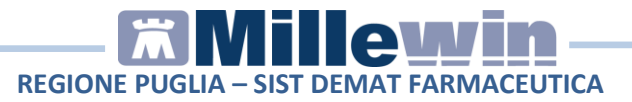

Alla prescrizione stampata verrà assegnato un codice IUP in regime OFFLINE. Di seguito un esempio:

| PROVA2 Testinps                          |             |
|------------------------------------------|-------------|
| via reperibilità SESTO FIORENTINO        |             |
| SERVIZIO SANITARIO NAZIONALE             | 2<br>BAXBAX |
|                                          |             |
| ZOVIRAX (ACICLOVIR)*25CPR 200MG Fascia A |             |
| N° Conf.: UNO                            |             |
|                                          |             |
|                                          | 150914      |

L'invio delle prescrizioni al SIST verrà eseguito dal *Gestore Code* di Millewin (*QueueConsumer*) una volta ristabilita la connessione al SIST.

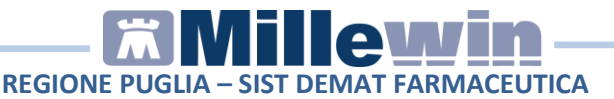

# POSTAZIONE PERSONALE DI STUDIO (PdS): ricetta dematerializzata

#### ATTENZIONE!

La versione del software Millewin per la stampa della dematerializzata presenta importanti novità tra le quali la nuova gestione del Personale di Studio (infermiera, segretaria, ecc.)

Nel contesto della dematerializzazione non sarà possibile per il Personale di Studio (PdS) stampare direttamente la ricetta, perché solo il MMG è autorizzato a invocare i servizi del SAR per le fasi di:

- 1. verifica preventiva della correttezza formale dei dati della prescrizione;
- 2. ritorno del codice autenticazione per la stampa.

Pertanto il PdS (collaboratore) preparerà la prescrizione che successivamente il MMG, dopo sua verifica, invierà al SAR per ottenere i dati per la stampa.

# POSTAZIONE PERSONALE DI STUDIO (PdS) – Gestione firmatari

Sulla postazione del personale di studio (PdS), dopo il login in Millewin, comparirà la videata *Gestione Firmatari* dove è possibile scegliere il medico "sostituto" che effettuerà la validazione dei dati per l'invio delle prescrizione e la stampa.

#### Come selezionare il medico firmatario

Se un medico è assente, il personale di studio può indicare il sostituto (medico presente in quel momento in studio) che approva e stampa e invia le ricette per i pazienti del medico assente.

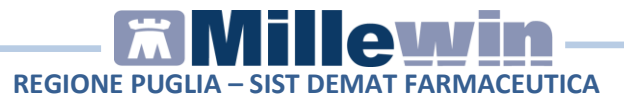

• La videata mostrata dopo il login è quella di seguito. In corrispondenza del medico assente premere il tasto *Scegli*.

| 🛣 Gestione Firmatari                   |                         |          |  |
|----------------------------------------|-------------------------|----------|--|
| Se un medico è assente scegli chi firm | a per lui oppure chiudi |          |  |
| Medico titolare                        | Sostituito da           |          |  |
| AMMINISTRATORE SISTEMA                 |                         | Scegli x |  |
| ALFA                                   |                         | Scegli x |  |
| VINCENZO                               |                         | Scegli   |  |
| MAURO                                  |                         | Scegli 🗴 |  |
| OTELLO                                 |                         | Scegli x |  |
| GIORGIO                                |                         | Scegli x |  |
| ANTONIO                                |                         | Scegli x |  |

• Selezionare il medico che invierà le prescrizioni al posto del medico assente. Nell'esempio di seguito riportato il Dr. Mauro verrà sostituito dal Dr. Vincenzo

| The second second second second second second second second second second second second second second second s |          |                                                                            |                                                                                           |
|----------------------------------------------------------------------------------------------------|----------|----------------------------------------------------------------------------|-------------------------------------------------------------------------------------------|
|                                                                                                    | Scegli   | ×                                                                          |                                                                                           |
|                                                                                                    | Scegli   | )[ <u>×</u> ]                                                              |                                                                                           |
|                                                                                                    | Scegli   | ) 💌                                                                        |                                                                                           |
| VINCENZO                                                                                                    | Scegli   | ×                                                                          |                                                                                           |
| 6                                                                                                    | Scegli   | ) 💌                                                                        |                                                                                           |
|                                                                                                    | Scegli   | ) 💌                                                                        |                                                                                           |
|                                                                                                    | Scegli   | ) ×                                                                        |                                                                                           |
|                                                                                                    | VINCENZO | VINCENZO Scegli<br>Scegli<br>VINCENZO Scegli<br>Scegli<br>Scegli<br>Scegli | VINCENZD Scegil ×<br>Scegil ×<br>Scegil ×<br>Scegil ×<br>Scegil ×<br>Scegil ×<br>Scegil × |

#### Come verificare il medico firmatario

Nella videata *Ricerca paziente* di Millewin, selezionando un paziente, è possibile visualizzare il Medico che effettuerà la **validazione, la stampa e l'invio della prescrizione**. Nell'esempio di seguito riportato per il paziente *Prova2* il firmatario risulta essere il medico *Vincenzo* 

| 🕷 MilleWin versione 13.38.182                                                                             | - 25 Lug 2014 - Ricerca pazie                                                                                 | ente [SEGRETARIA Segretaria]                                                    |                                                                                                    |
|----------------------------------------------------------------------------------------------------|----------------------------------------------------------------------------------------------------|---------------------------------------------------------------------------------|----------------------------------------------------------------------------------------------------|
| Paziente Utente Schede Cambia :                                                                           | Stampa Test Linee guida Viste S                                                                               | Scambio dati ACN Extended Altro ?                                               |                                                                                                    |
|                                                                                                    |                                                                                                    | 1 833 🔛 🖬 🚳 🧐                                                                   | ? 🗈                                                                                                    |
| ● Pazienti di<br>● Tutti ○ V.                                                                             | Mostra solo<br>⊙SSN ⊖Speciali ⊖L.P. (                                                                         | ⊖Revocati ⊙Deceduti ⊙Tutti C                                                    | RRS                                                                                                    |
| Cerca in                                                                                                  | Cerca PROVA2<br>• Cognome ONome O<br>Risultato della ricerca in Archivio dei<br>PROVA2 : trovato un paziente. | Nascita OAltro VUltimi contatti<br>i pazienti SSN attivi con Cognome che inizia | <b>risita</b>                                                                                                    |
| Nascondi<br>Collegamenti<br>IIII Cooperativa<br>IIIII Freenet<br>OSM net<br>Utilità<br>Riepilogo attività | PROVA2 Testinps                                                                                               | 20/02/93 MINCENZO                                                               | ×                                                                                                    |
|                                                                                                    | Anagrate: PROVA2 Testinps Cf<br>Roma 20/02/93 21 anni<br>via reperibilità, 50019, Sesto Fil                   | F: BAXBAX93B20H501T                                                             | in the second second seco |

• In qualunque momento dell'attività lavorativa sarà possibile modificare le impostazioni dei medici firmatari mediante il tasto *Gestione Firmatari* posto in basso a sinistra della finestra *Ricerca Paziente.* 

Gestione Firmatari

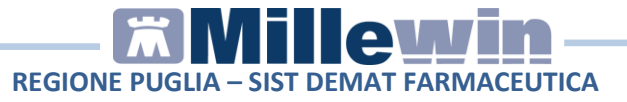

• Nella videata *Gestione Firmatari* per rimuovere una sostituzione attiva, in corrispondenza del medico interessato, premere il

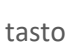

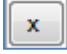

| edico titolare       | Sostituito da |          |
|----------------------|---------------|----------|
| MINISTRATORE SISTEMA |               | Scegli x |
|                      |               | Scegli x |
| ENZO BINI            |               | Scegli x |
| 10                   | VINCENZO      | Scegli x |
| .0 ROSSINI           |               | Scegli x |
| 910                  |               | Scegli 🔀 |
| ONIO                 |               | Sceali x |

# POSTAZIONE PERSONALE DI STUDIO (PdS) – Registrazione di una farmaceutica dematerializzata

Di seguito riportiamo la procedura per effettuare la registrazione di una impegnativa dematerializzata da parte del personale di studio (PdS). L'invio della dematerializzata è previsto per le prescrizione di tipo farmaceutico.

#### ATTENZIONE!

Per l'utente *Segretaria* è importante che in Millewin sia registrato il codice fiscale: verificare dal menu *Utente -> Dati Personali* 

- Dopo aver effettuato il login in Millewin come utente Segretaria comparirà la videata *Gestione Firmatari*, dove è possibile scegliere il medico "sostituto" che effettuerà la firma "elettronica" per l'invio delle prescrizioni dematerializzate.
- Nel caso in cui non sia necessario indicare alcuna sostituzione, chiudere la finestra dal tasto di chiusura posto nella parte in alto a destra della finestra stessa.

| 🛣 Gestione Firmatari                   |                          |          |   |
|----------------------------------------|--------------------------|----------|---|
| Se un medico è assente scegli chi firm | na per lui oppure chiudi |          | Û |
| Medico titolare                        | Sostituito da            |          |   |
| AMMINISTRATORE SISTEMA                 |                          | Scegli x |   |
| ALFA                                   |                          | Scegli x |   |
| VINCENZO                               |                          | Scegli x |   |
| MAURO                                  |                          | Scegli x |   |
| OTELLO                                 |                          | Scegli x |   |
| GIORGIO                                |                          | Scegli x |   |
| ANTONIO                                |                          | Scegli x |   |

Le ricette registrate dal Personale di Studio verranno inviate al Medico titolare del paziente.

Per ulteriori dettagli sulla videata *Gestione Firmatari* seguire le istruzioni riportate nel paragrafo precedente "**POSTAZIONE PERSONALE DI STUDIO (PdS) – Gestione firmatari**".

• In Millewin effettuare la prescrizione di una farmaceutica con la consueta procedura.

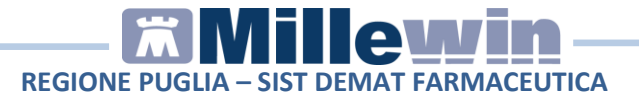

 Eseguire la stampa della prescrizione, fare click sull'icona della stampante oppure premere il tasto F5 sulla tastiera. Compare la videata "Dati per stampa impegnativa" dove è impostato in automatico la stampa del promemoria su carta bianca.

| 🔚 Dati per stampa impegnativa |                                |
|-------------------------------|--------------------------------|
| ZIMOX*12CPR 1G Fascia A       | <u>S</u> tampa <u>A</u> nnulla |
|                               | 🗖 oscurata 🛛 🗖 suggerita       |
| Tipo ricetta: Promemoria 🗸    |                                |
|                               |                                |

- Fare click su *Stampa*
- La prescrizione <u>non</u> verrà stampata dal collaboratore, ma verrà inviata al medico firmatario. L'esito della registrazione dell'impegnativa sarà confermato da un messaggio nell'area di notifica in basso a destra dello schermo.

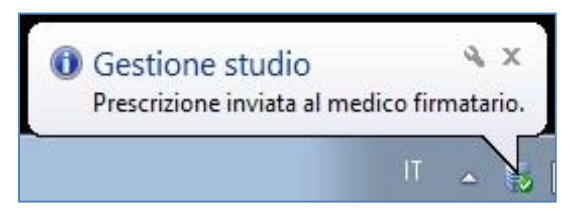

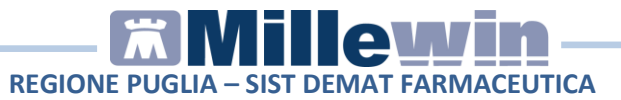

# POSTAZIONE PERSONALE DI STUDIO (PdS) – Registrazione di una specialistica su ricetta "rossa"

Di seguito riportiamo la procedura per effettuare la registrazione di **una specialistica su ricetta "Rossa"** da parte del personale di studio Questa procedura è da seguire fino a quando non sarà possibile stampare su ricetta dematerializzata anche la specialistica.

- In Millewin effettuare la prescrizione di una specialistica con la consueta procedura.
- Procedere con la stampa. Nella videata "Dati per stampa impegnativa" selezionare "Rossa" come "Tipo ricetta" (in automatico viene proposta la stampa del promemoria).

| Dati per stampa impegnativa |               |                                      |
|-----------------------------|---------------|--------------------------------------|
| URINE esame completo        |               | Stampa Annulla                       |
| Quesito diagnostico         |               |                                      |
|                             |               | Cancella Metti in lista Mostra Lista |
| Motivo                      |               |                                      |
| IPERTENSIONE ARTERIOSA      |               | Cancella Metti in lista Mostra Lista |
| Livello urgenza             |               |                                      |
| Programmata                 |               | ×                                    |
|                             |               |                                      |
| Tipo prelievo:              | Tipo ricetta: | Promemoria                           |
|                             |               | Rossa                                |
|                             |               | Promemoria                           |

 Fare click su *Stampa*.
 La prescrizione verrà stampata dal collaboratore. Ad ogni prescrizione stampata verrà assegnato un codice IUP in regime OFFLINE.

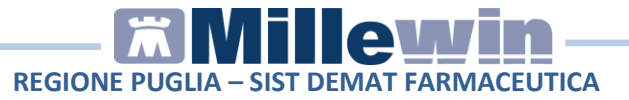

La convalida per l'invio delle prescrizioni al SIST sarà effettuata dal Medico con la procedura consueta, tramite **Gestione Studio**.

Di seguito un esempio di ricetta "rossa" con IUP OFFLine:

| PROVA2 Testinps            | 7                                                       |      |     |       |     |
|----------------------------|---------------------------------------------------------|------|-----|-------|-----|
| via reperibilità SE        | is midalione preservito dalla (regen<br>ISTO FIORENTINO | 1111 |     |       |     |
| SERVIZIO SANITA<br>REGIONE | COBGF2W8UIC22                                           |      | В   | АХВ   | AX  |
|                            | INCIDAR HEDDETO                                         |      |     | R M 1 | 0 1 |
| ZOVIRAX (ACICI             | LOVIR)*25CPR 200MG Fascia A                             |      |     |       |     |
| N° Conf.: UNO              |                                                         |      |     |       |     |
| 001                        |                                                         |      | 1 5 | 09    | 1 4 |

# **POSTAZIONE MEDICO:** Ricezione delle impegnative registrate dal personale di studio (PdS)

• Per le prescrizioni registrate dall'utente Segretaria, il Medico riceverà nell'area di notifica di Windows della sua postazione il seguente avviso: "*Ci sono N prescrizioni in attesa*". Di seguito riportiamo un esempio:

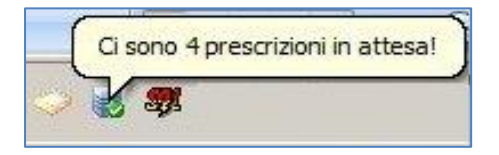

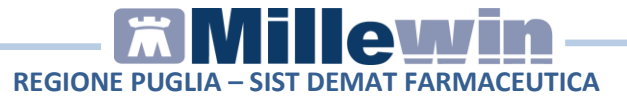

• Per visualizzare l'elenco delle impegnative ricevute dal Personale di Studio, il Medico dovrà selezionare *Gestione studio* (in basso nella barra delle applicazioni di windows).

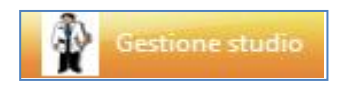

• Le prescrizioni ricevute dal Personale di studio saranno visualizzate di colore bianco (in attesa di essere convalidate ed inviate), quelle effettuate dal medico saranno di colore verde, mentre quelle annullate saranno di colore grigio.

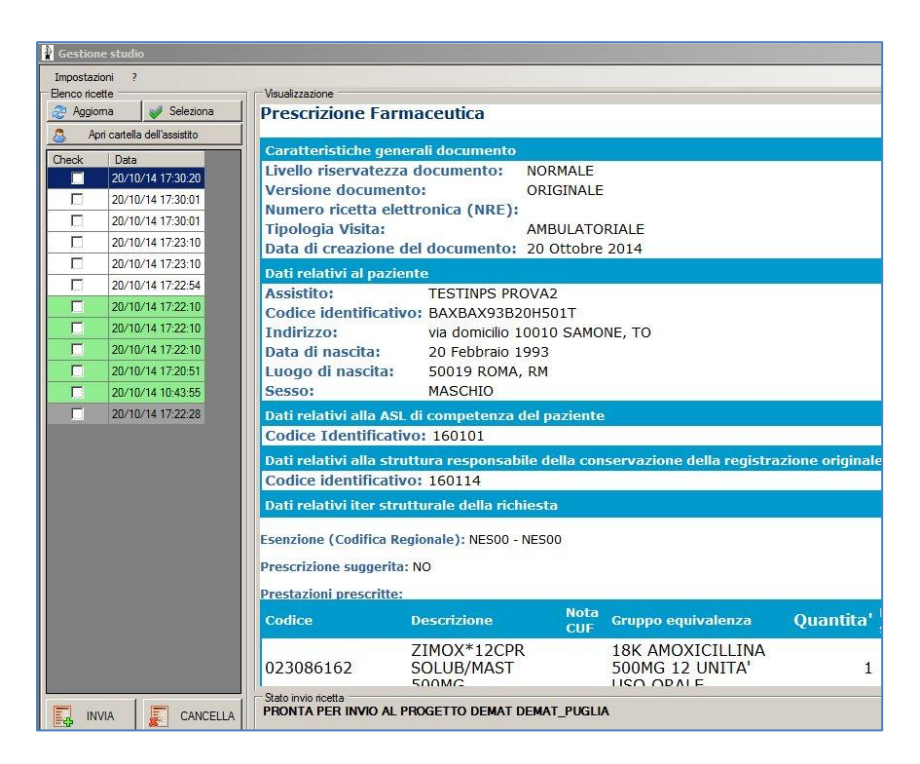

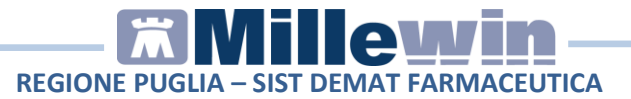

#### **IMPORTANTE!**

Per visualizzare tutte le prescrizioni del giorno è necessario che <u>non</u> <u>sia attiva</u> l'opzione *Nascondi prescrizioni stampate/inviate* presente nel menu *Impostazioni* di *Gestione Studio*.

Selezionare l'impegnativa ed inserire il flag come mostrato di seguito:

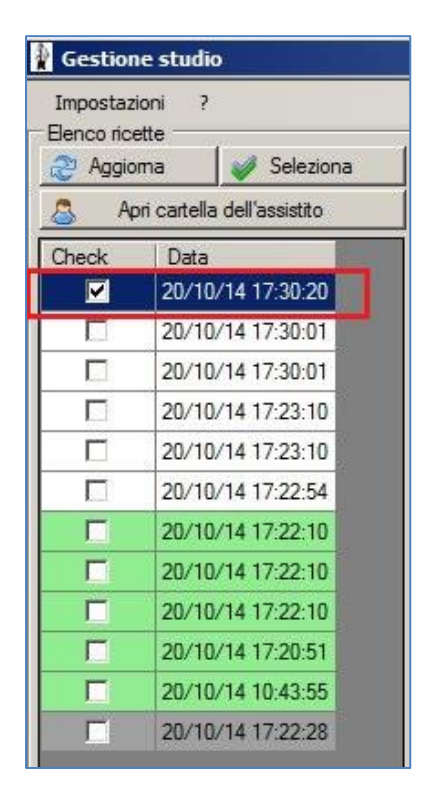

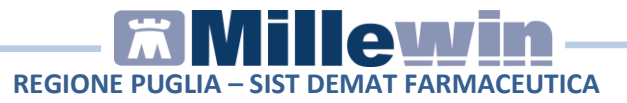

- In questa fase il medico può decidere di:
  - Stampare ed inviare la prescrizione predisposta dal collaboratore come promemoria.

Fare click sul pulsante *Invia* (posto in basso a sinistra della videata di *Gestione studio*):

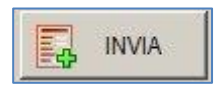

E' in questa fase che il SIST risponde se si tratta di una ricetta dematerializzata o di una ricetta "rossa".

La ricetta verrà inviata alla stampante del medico. Per inviare la stampa sulla stampante utilizzata dal Personale di Studio seguire le indicazione riportate nel paragrafo seguente: "Configurazione stampanti Gestione studio".

Ogni ricetta stampata sarà poi inviata al SAR.

#### - Cancellare le proposte di prescrizione.

Fare click sul pulsante *Cancella* per annullare l'invio della prescrizione:

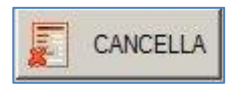

Verrà mostrata a video le seguenti possibilità di scelta:

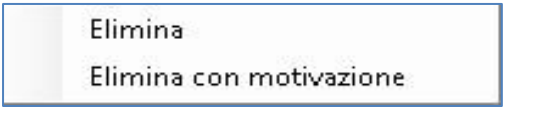

o fare click su *Elimina* per cancellare direttamente;

 fare click su *Elimina con motivazione* per inviare una motivazione al personale di studio. Selezionando questa opzione apparirà la schermata dove indicare il motivo della cancellazione che verrà poi notificata al personale di studio

| Ok |    |    |    |
|----|----|----|----|
|    | Ok | Ok | Ok |

### ATTENZIONE!

Cliccando sul tasto Cancella, viene annullato l'invio alla stampa della prescrizione, ma quest'ultima non viene eliminata.

La cancellazione deve essere effettuata seguendo la consueta procedura nella cartella del paziente.

### - Aprire la cartella dell'assistito.

Quando il medico riceve una prescrizione dal personale di studio è possibile aprire direttamente la cartella clinica dell'assistito. Posizionarsi sulla riga della prescrizione ricevuta in *Gestione Studio* e fare click sul tasto

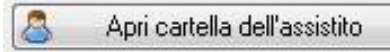

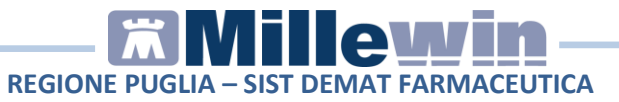

## **3 GESTIONE STUDIO – IMPOSTAZIONI**

La versione di Millewin che consente la dematerializzazione della ricetta prevede la configurazione delle stampanti (ricetta "rossa" o dematerializzata) dal componente **Gestione Studio**.

## Come accedere alla maschera di configurazioni stampanti

**ATTENZIONE!** La procedura di seguito descritta deve essere ripetuta su tutte le postazioni Medico dello studio.

- Procedere dal menu di Gestione Studio "Impostazioni" => "Stampanti"
- Fare click su Stampanti come mostrato nella videata di seguito

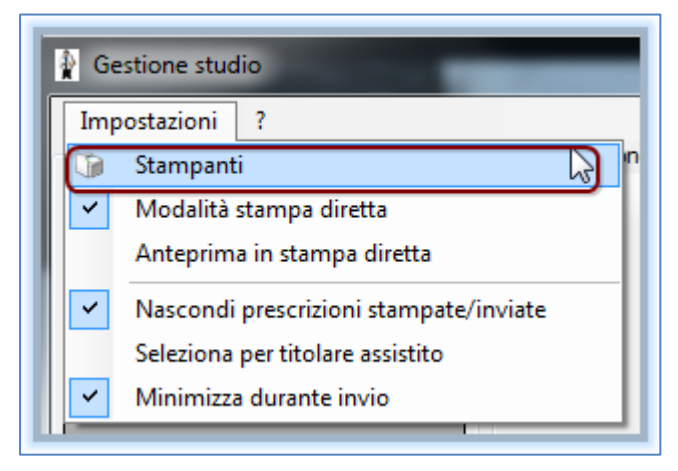

• Comparirà la seguente videata:

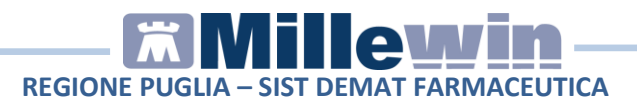

| Stampanti Stampanti collaboratore Opzioni di stampa |  |
|-----------------------------------------------------|--|
| Ricette su modulo SSN                               |  |
| Assegna la stampante di default 🛛 🎡 🔴               |  |
| Assegna la stampante da collaboratore               |  |
|                                                     |  |
| Accesso la stamparte di default                     |  |
|                                                     |  |
| Assegna la stampante da collaboratore               |  |
| Promemoria dematerializzata                         |  |
| Assegna la stampante di default 🛛 🏭 🔴               |  |
| Assegna la stampante da collaboratore               |  |
|                                                     |  |
|                                                     |  |

La videata di "*Configurazione Stampanti*" è suddivisa in 3 folder: "**Stampanti**", "**Stampanti collaboratore**" e "**Opzioni di stampa**".

### COME PROCEDERE ALLA CONFIGURAZIONE STAMPANTI MEDICO

### FOLDER "STAMPANTI"

Dal folder "**Stampanti**" si configurano le stampanti utilizzate per la stampa su ricetta rossa SSN, ricettario personale e dematerializzata

| Configurazione Stampanti                            |
|-----------------------------------------------------|
| Stampanti Stampanti collaboratore Opzioni di stampa |
| Ricette su modulo SSN                               |
| Assegna la stampante di default 🛛 🎡 🔴               |
| Assegna la stampante da collaboratore ) 🎬 🥮         |
| Ricette su ricettario personale                     |
| Assegna la stampante di default 🏻 🎬 🥮               |
| Assegna la stampante da collaboratore               |
| Promemoria dematerializzata                         |
| Assegna la stampante di default 🛛 🎬 🔴               |
| Assegna la stampante da collaboratore ) 虊 🥮         |
|                                                     |
|                                                     |
|                                                     |

#### **IMPORTANTE!**

Nel caso in cui le stampanti del ricettario su modulo SSN e Ricette su ricettario personale (fascia C) siano state precedentemente configurate da: *"Millewin->Stampa->Configura"* non sarà necessario ripetere la configurazione poiché questa verrà ereditata e resa visibile in **Gestione Studio**.

Nel caso in cui si stia effettuando una nuova installazione si consiglia di procedere alla configurazione direttamente da **Gestione Studio** seguendo la procedura di seguito riportata.

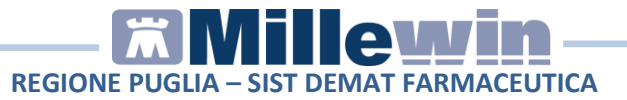

### Configurazione ricetta su modulo SSN

- Fare click su: "Assegna la stampante di default" per scegliere su quale delle stampanti configurate si vogliono stampare le ricette
- Comparirà, come nella videata di seguito, la lista delle stampanti disponibili alla scelta.

| 😑 Configur            | azione Stampanti          |                               |  |  |  |
|-----------------------|---------------------------|-------------------------------|--|--|--|
| Stampanti             | Stampanti collaboratore 0 | pzioni di stampa              |  |  |  |
| Ricette su modulo SSN |                           |                               |  |  |  |
| Asse                  | gna la stampante di defa  | Nessuna Stampante>            |  |  |  |
| Assegna               | a la stampante da collabo | PDFCreator                    |  |  |  |
|                       |                           | millexeroxprg02               |  |  |  |
| Ricette s             | u ricettario personale    | millexeroxprg01               |  |  |  |
| Asse                  | gna la stampante di defa  | Microsoft XPS Document Writer |  |  |  |
| Assegna               | a la stampante da collabo | HP LaserJet 1020              |  |  |  |
|                       |                           | Fax                           |  |  |  |

• La stampante prescelta sarà visibile come di seguito:

| Ricette su modulo SSN                 |                  |
|---------------------------------------|------------------|
| Assegna la stampante di default 🍡 🎬 🧲 | HP LaserJet 1020 |
|                                       |                  |

• Fare click sull'icona:

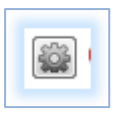

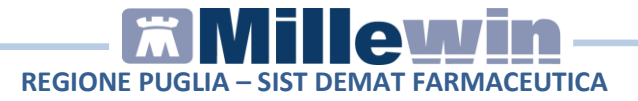

 Comparirà la seguente videata: che consente di configurare orientamento, formato e vassoio della stampante precedentemente selezionata.

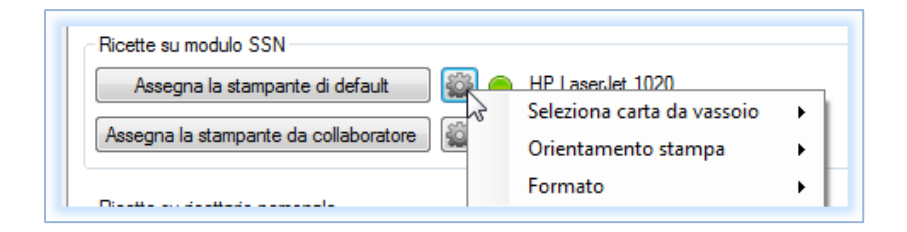

## Come scegliere il vassoio su cui inviare la stampa

- Fare click sulla rotellina:
- Scegliere: "Seleziona carta da vassoio"
- Comparirà una videata simile a quella di seguito che consente di scegliere il vassoio.

| Configurazione Stampanti                         |                            |   |                      |
|--------------------------------------------------|----------------------------|---|----------------------|
| Stampanti Stampanti collaboratore Opzioni di sta | mpa                        |   |                      |
| Ricette su modulo SSN                            |                            |   |                      |
| Assegna la stampante di default                  | II 0-I                     |   |                      |
|                                                  | Seleziona carta da vassoio | • | Selezione automatica |
| Assegna la stampante da collaboratore            | Orientamento stampa        | • | Vassoio 5 (bypass)   |
|                                                  | Formato                    | + | Vassoio 2            |
| Ricette su ricettario personale                  |                            |   | Vassoio 1            |
| A I                                              | <b>A</b>                   | t |                      |

### **Come selezionare orientamento**

• Fare click sulla rotellina

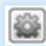

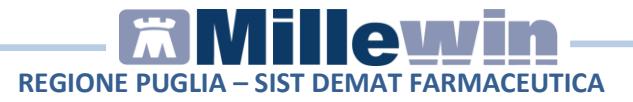

• "Scegliere: "Orientamento Stampa"

| 🚊 Configurazione Stam                          | ipanti                                                                                           |             |
|------------------------------------------------|--------------------------------------------------------------------------------------------------|-------------|
| Stampanti Stampanti co                         | vilaboratore Opzioni di stampa                                                                   | ]           |
| Assegna la stampa<br>Assegna la stampante      | ante di default 🙀 🔵 millexeroxprg01 Vassoio 1<br>da collaboratore 🙀 Seleziona carta da vassoio 🕨 | Automatico  |
| Ricette su ricettario per<br>Assegna la stampa | rsonale Formato                                                                                  | Orizzontale |

• Selezionare il tipo di orientamento

### Come scegliere il formato di stampa:

- Fare click sulla rotellina
- "Scegliere: "Formato"

| 🗐 Configur | azione Stampanti                                             |                 |                                                   |   |            |    |
|------------|--------------------------------------------------------------|-----------------|---------------------------------------------------|---|------------|----|
| Stampanti  | Stampanti collaboratore C                                    | Opzioni di stam | ра                                                |   |            |    |
| -Ricette s | u modulo SSN                                                 |                 |                                                   |   |            |    |
| Asse       | gna la stampante di default<br>a la stampante da collaborato | nre 🛍           | Seleziona carta da vassoio<br>Orientamento stampa | • |            |    |
|            |                                                              |                 | Formato                                           | • | Automatico | N  |
| Ricette s  | u ricettario personale                                       |                 |                                                   |   | A4         | 45 |
| Asse       | gna la stampante di default                                  |                 | millexeroxprg01                                   |   | A5         |    |

### QUANDO È' NECESSARIO SCEGLIERE ORIENTAMENTO DEL FOGLIO IN GESTIONE STUDIO

Premessa:

• Il layout della ricetta rossa come quello del promemoria delle prescrizioni de-materializzate è di default in orizzontale,

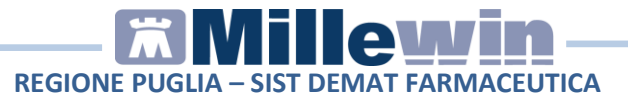

Layout della ricetta personalizzata (fascia C) è di default in verticale.

#### ATTENZIONE!

Se il driver della stampante è impostato come: "*formato A4 con orientamento verticale*" è possibile scegliere il formato A5 e il corretto orientamento del foglio su cui stampare direttamente da Gestione Studio senza modificare il formato di orientamento del driver della stampante.

#### Caso 1: il foglio per la stampa do Ricette Rosse (DPCM), il Promemoria e Ricettario Personale (fascia C) sono inseriti in orizzontale.

Non è necessario assegnare orientamento di stampa per le ricette Rosse DPCM e per i promemoria, sarà invece necessario selezionare **orientamento verticale per la stampa su ricettario personale** (farmaci di fascia C).

## Come selezionare orientamento verticale per la stampa su ricettario personale:

- Fare click sulla rotellina
   della sezione:" Ricette su ricettario personale"
- "Scegliere: "Orientamento Stampa"

| Ricette su ricettario personale              |                            |   |             |
|----------------------------------------------|----------------------------|---|-------------|
| Assegna la stampante di default              |                            |   | 1           |
|                                              | Seleziona carta da vassoio | • |             |
| Assegna la stampante da collaboratore        | Orientamento stampa        | • | Automatico  |
|                                              | Formato                    | • | Orizzontale |
| Promemoria dematerializzata                  |                            |   |             |
| 🛛 🕹 🖓 👘 🗛 🕹 Acceance la otamoante di default |                            |   | Verticale   |
|                                              |                            |   | 10          |

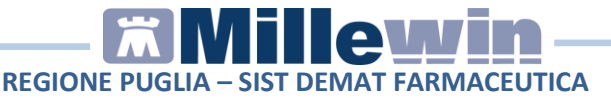

#### Caso2: il foglio per la stampa di Ricette Rosse (DPCM), Promemoria e Ricettario Personale (fascia C) sono inseriti in verticale

È necessario assegnare orientamento di stampa per le ricette Rosse DPCM e per i promemoria come orizzontale, non sarà invece necessario selezionare orientamento di stampa per la stampa su ricettario personale.

#### Come selezionare orientamento verticale per la stampa su Ricette Rosse (DPCM) e promemoria

- Fare click sulla rotellina della sezione:" Ricette su modulo SSN"
- "Scegliere: "Orientamento Stampa"

| 😑 Configurazione Stampanti                                      |                 |
|-----------------------------------------------------------------|-----------------|
| Stampanti Stampanti collaboratore Opzioni di stampa             |                 |
| Ricette su modulo SSN                                           |                 |
| Assegna la stampante di default Seleziona carta da va           | assoio 🕨        |
| Assegna la stampante da collaboratore                           | pa 🕨 Automatico |
| Formato                                                         | Orizzontale     |
| Hicette su ricettario personale Assegna la stampante di default | Verticale       |

Ripetere la procedura per selezionare orientamento di stampa orizzontale dei promemoria de materializzata.

#### **IMPORTANTE!**

| Tutte le configurazioni vanno confermate cliccando su<br>"Salva e chiudi" |
|---------------------------------------------------------------------------|
| Salva e Chiudi                                                            |
| senza la necessità di riavviare l'applicativo.                            |

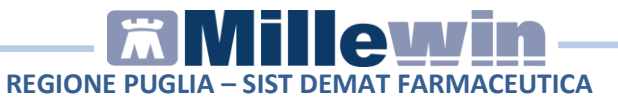

### FOLDER "OPZIONI DI STAMPA"

E' stata introdotta la schermata "Opzioni di stampa" da dove è possibile impostare le seguenti opzioni/funzioni:

| Configurazione Stampanti                                 |                                                  |   |
|----------------------------------------------------------|--------------------------------------------------|---|
| itampanti Stampanti collaboratore Opzioni di stampa      |                                                  |   |
| Opzioni globali<br>Seleziona stampante prima di stampare | ✓ Non usare grassetto su modulo SSN              |   |
| Adatta dimensioni documento all'area di stampa           | 🧧 Riduci dimensioni documento all'area di stampa |   |
| Margine superiore cm                                     | ×                                                |   |
|                                                          | Salva e Chiudi                                   | 1 |

- Seleziona stampante prima di stampare (opzione attiva per le ricette "rosse");
- Non usare grassetto su modulo SSN (opzione attiva per le ricette "rosse");
- **Adatta dimensioni documento all'area di stampa** (da utilizzare per la corretta centratura del promemoria);
- **Riduci dimensioni documento all'area di stampa** (da utilizzare per la corretta centratura del promemoria);
- per ogni stampante configurare i margini senza farlo dal menu Stampa configura di Millewin.

Le configurazioni vengono salvate anche nel data base di Millewin ad eccezione delle impostazioni sul vassoio, formato e orientamento pagina, le stampanti del collaboratore e per il promemoria.

Tutte le impostazioni modificate dalla maschera del Gestione Studio non richiedono il riavvio della cartella clinica.

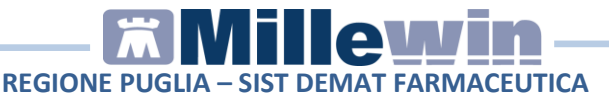

#### COME PROCEDERE ALLA CONFIGURAZIONE STAMPANTI DEL COLLABORATORE DI STUDIO.

Caso1: il personale di studio stampa sulla stampante del medico

Come stampare il promemoria delle ricette preparate dalla segretaria sulla stampante del medico

E' possibile <u>scegliere di non configurare le stampanti del</u> <u>collaboratore</u>, in questo caso le prescrizioni de-materializzate inviate dalla segretaria al medico verranno stampate sulla stampante di default impostata per il promemoria del medico.

## Come stampare le ricette rosse DPCM preparate dalla segretaria sulla stampante del medico

Le ricette rosse DPCM stampate dalla segretaria di norma invece vengono stampate direttamente ed inviate nella coda di gestione studio del medico solo per la convalida all'invio, tuttavia è possibile anche per le ricette rosse (DPCM) fare in modo che vengono inviate al medico e mandate in stampa come per le de-materilizzate in fase di convalida all'invio.

Se si desidera procedere con questa configurazione bisogna deselezinonare dal menu di gestione studio della postazione di segreteria la "**Modalità stampa diretta**".

- Gestione studio
  Impostazioni ?
  Stampanti
  Modalità stampa diretta
  Anteprima in stampa diretta
  Vascondi prescrizioni stampate/inviate
  Seleziona per titolare assistito
  Minimizza durante invio
- Vedi immagine di seguito.

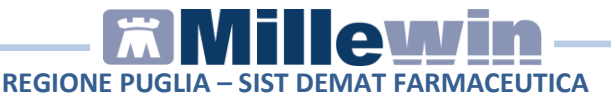

# Caso2 : il personale di studio stampa una stampante diversa da quella del medico

# COME SCEGLIERE LA STAMPANTE A CUI INVIARE LE RICETTE

Dal folder "Stampanti" - > "Assegna la stampante da collaboratore"

| 🔄 Configurazione Stampanti                                      |  |  |
|-----------------------------------------------------------------|--|--|
| Stampanti Stampanti collaboratore Opzioni di stampa             |  |  |
| Ricette su modulo SSN                                           |  |  |
| Assegna la stampante di default 🛛 🏟 🌕 millexeroxprg01 Vassoio 1 |  |  |
| Assegna la stampante da collaboratore                           |  |  |
|                                                                 |  |  |

si configurano le stampanti utilizzate per la stampa su ricetta rossa SSN, ricettario personale e de-materializzata del personale di studio o collaboratore sole se nello studio esiste un solo utente collaboratore.

In presenza di più utenti collaboratori si dovrà procedere con la configurazione da folder "**Stampanti collaboratore**".

| 🚍 Configurazione Stampanti    |                       |  |
|-------------------------------|-----------------------|--|
| Stampanti Stampanti collabora | ore Opzioni di stampa |  |
| Collaboratori                 |                       |  |
| •                             |                       |  |

• Fare click su: "+"

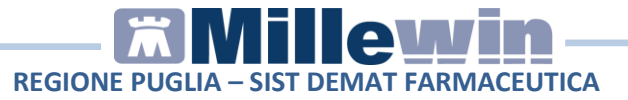

• Comparirà la lista degli utenti collaboratori presenti sul database Millewin.

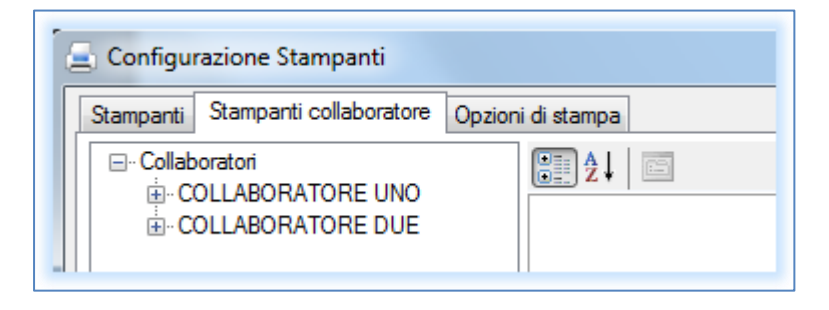

- Fare click su :"+" del collaboratore da configurare
- Comparirà la videata di seguito:

| Configurazione Stampanti |                                                       |                                                                                                    |   |  |
|--------------------------|-------------------------------------------------------|----------------------------------------------------------------------------------------------------|---|--|
|                          | Stampanti                                             | Stampanti collaboratore Opzior                                                                                 | Π |  |
|                          | ⊡ • <mark>Collab</mark><br>⊡ • Co<br>⊡ • Co<br>⊡ • Co | oratori<br>OLLABORATORE UNO<br>Ricetta Rossa<br>Ricetta Bianca<br>Ricetta Dematerializzata<br>OLLABORATORE DUE |   |  |
|                          | 1                                                     | 25                                                                                                    |   |  |

E' possibile scegliere il formato, l'orientamento ed il vassoio per la stampa della ricetta rossa, bianca (fascia C) e dematerializzata dell'utente collaboratore.

Per ciascuna tipologia di ricetta sarà possibile scegliere il formato di stampa, l'orientamento del foglio, la stampante su cui inviare la stampa e l' eventuale vassoio.

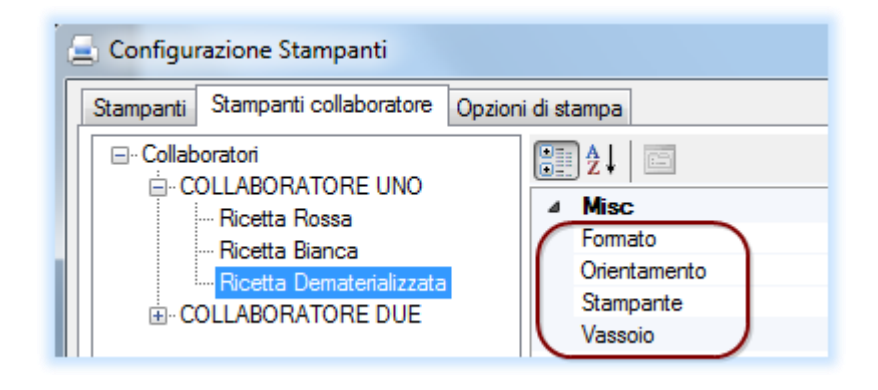

Premesso che:

- Il layout della ricetta rossa come quello del promemoria delle prescrizioni de-materializzate è di default in orizzontale,
- Layout della ricetta personalizzata (fascia C) è in verticale.

#### Caso 1: il foglio per la stampa do Ricette Rosse (DPCM), il Promemoria e Ricettario Personale (fascia C) sono inseriti in orizzontale.

Non è necessario assegnare orientamento di stampa per le ricette Rosse DPCM e per i promemoria, sarà invece necessario selezionare **orientamento verticale per la stampa su ricettario personale** (farmaci di fascia C).

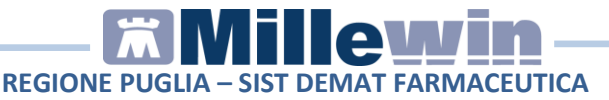

#### Caso 2: il foglio per la stampa di Ricette Rosse (DPCM), Promemoria e Ricettario Personale (fascia C) sono inseriti in verticale.

È necessario assegnare **orientamento di stampa per le ricette Rosse DPCM e per i promemoria come orizzontale**, non sarà invece necessario selezionare orientamento di stampa per la stampa su ricettario personale.

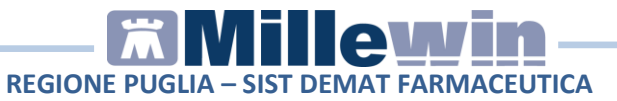

### **GESTIONE STUDIO – ALTRE IMPOSTAZIONI**

Nel menu Impostazioni di Gestione studio sono presenti le seguenti opzioni:

• Seleziona per titolare assistito: è possibile suddividere le prescrizioni ricevute dalla segretaria in base al medico titolare del paziente

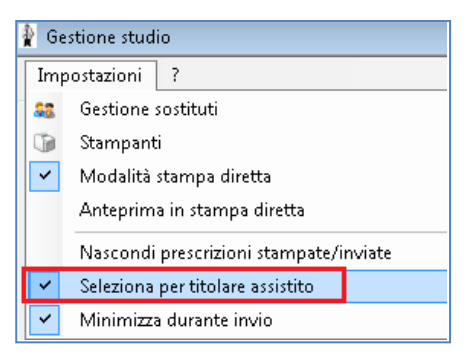

- Nascondi prescrizioni stampate/inviate: è possibile non visualizzare le prescrizioni già stampate (in modo da visualizzare solo le impegnative della segretaria da inviare e da stampare)
- Anteprima in stampa diretta: deselezionando questa opzione, durante la stampa di una prescrizione, non verrà visualizzata l'anteprima
- Minimizza durante invio: selezionando questa opzione l'applicativo Gestione studio si ridurrà ad icona dopo aver premuto il tasto Invia. Le prescrizioni selezionate verranno inviate automaticamente e durante tale procedura non sarà possibile aprire a tutto schermo l'applicativo Gestione studio

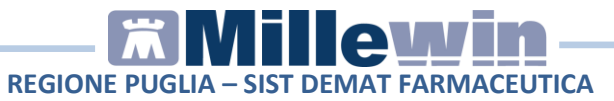

#### GESTIONE STUDIO – DETTAGLIO LOGIN IN CASO DI RETE LOCALE

In caso di rete locale è importante il login dell'applicativo *Gestione studio*. Di seguito il dettaglio di login:

 Postazione Server. All'avvio di windows si avvierà in automatico il componente PDS Server che offre il servizio di chat per l'invio al Medico delle ricette registrate dal Personale di Studio. Fra i servizi del computer locale risulterà avviato in automatico il servizio PDS Server.

All'avvio di Millewin l'utente riceverà nell'area di notifica di windows della propria postazione l'avviso visualizzato nella immagine seguente:

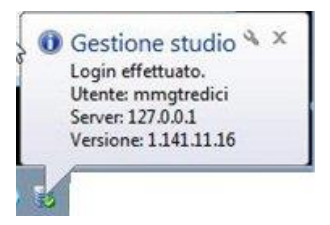

Come indirizzo "Server" verrà riportato il localhost (127.0.0.1)

### • Postazioni secondarie (Client).

All'avvio di Millewin l'utente riceverà nell'area di notifica di windows il messaggio di login di *Gestione studio* con l'indirizzo IP del Server. Riportiamo di seguito un esempio (Server: 10.5.2.184)

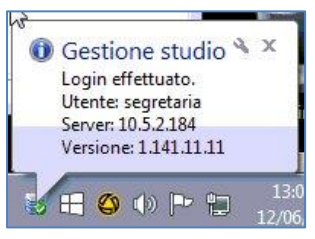